| SSIT | Người soạn: Trần Nam Hưng  | Hướng Dẫn Sử Dụng |  |  |
|------|----------------------------|-------------------|--|--|
|      |                            | Phiên bản: 1.3    |  |  |
|      |                            | Ngày: 05/01/2024  |  |  |
| Hư   | ớng Dẫn Sử Dụng SSIT ePort | Page 1 of 19      |  |  |

# SSIT ePort

## Hướng Dẫn Sử Dụng Cổng Thông Tin và Thanh Toán Trực Tuyến (Tài Liệu Dành Cho Khách Hàng- Phiên Bản 1.3)

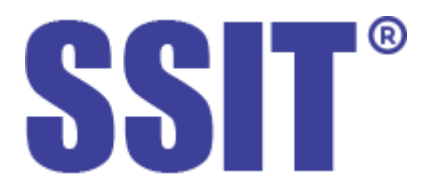

Lịch Sử Thay Đổi

| Phiên<br>Bản | Ngày Phát<br>Hành | Tác Giả                                                    | Ghi Chú                                                                                                    | Phê Duyệt Bởi          |  |
|--------------|-------------------|------------------------------------------------------------|----------------------------------------------------------------------------------------------------|------------------------|--|
| 1.0          | 10/09/2023        | Trần Nam Hưng                                              | Phát hành nội dung lần đầu.                                                                                                    | Phan Hoàng Vũ- PTGĐ    |  |
| 1.1          | 16/10/2023        | 10/2023 Trần Nam Hưng Chỉnh sửa mô tả chức năng hoàn tiền. |                                                                                                    | Nguyễn Viết Thịnh- CFO |  |
| 1.2          | 16/11/2023        | Trần Nam Hưng                                              | Cập nhật nội dung sau khi có sửa đổi<br>giao diện.                                                                                                    | of IT                  |  |
| 1.3          | 05/01/2024        | Trần Nam Hưng                                              | <ul> <li>-Cập nhật quy trình đăng kí tài khoản.</li> <li>-Cập nhật link tải biểu mẫu đăng kí hoàn tiền.</li> <li>-Cập nhật link tới tài liệu hướng dẫn kích hoạt và chia sẻ bảo mật 2FA.</li> </ul> |                        |  |

| SSIT | Người soạn: Trần Nam Hưng  | Hướng Dẫn Sử Dụng |  |  |
|------|----------------------------|-------------------|--|--|
|      |                            | Phiên bản: 1.3    |  |  |
|      |                            | Ngày: 05/01/2024  |  |  |
| Hư   | ớng Dẫn Sử Dụng SSIT ePort | Page 2 of 19      |  |  |

| SSIT | Người soạn: Trần Nam Hưng  | Hướng Dẫn Sử Dụng |
|------|----------------------------|-------------------|
|      |                            | Phiên bản: 1.3    |
|      |                            | Ngay: 05/01/2024  |
| Hư   | ớng Dẫn Sử Dụng SSIT ePort | Page 3 of 19      |

# Mục Lục

- 1. <u>Giới thiệu chung.</u>
  - 1.1. Giới thiệu tổng quan về SSIT ePort.
  - 1.2. Yêu cầu hệ thống.
  - 1.3. <u>Thông tin liên hệ.</u>
  - 1.4. <u>Tổng quan về quy trình đăng kí dịch vụ và thanh toán trực tuyến qua SSIT ePort.</u>
- 2. Hướng dẫn sử dụng dịch vụ trực tuyến SSIT ePort.
  - 2.1. Đăng kí tài khoản.
  - 2.2. <u>Đăng nhập.</u>
  - 2.3. <u>Bảo mật.</u>
  - 2.4. Tìm kiếm thông tin container và chuyến tàu.
    - 2.4.1. <u>Tìm kiếm thông tin container.</u>
    - 2.4.2. <u>Tìm kiếm thông tin chuyến tàu.</u>
  - 2.5. Sử dụng trang Dashboard.
  - 2.6. Chỉnh sửa thông tin xuất hóa đơn.
  - 2.7. <u>Tạo đơn hàng và thanh toán trực tuyến.</u>
    - 2.7.1. Tạo đơn hàng trực tuyến.
    - 2.7.2. Thanh toán đơn hàng trực tuyến.
  - 2.8. <u>Tạo yêu cầu hoàn tiền và nhận tiền hoàn.</u>
  - 2.9. Sử dụng tính năng thống kê.
  - 2.10. <u>Sử dụng trang tin tức.</u>

| SSIT | Người soạn: Trần Nam Hưng  | Hướng Dẫn Sử Dụng |
|------|----------------------------|-------------------|
|      |                            | Phiên bản: 1.3    |
|      |                            | Ngày: 05/01/2024  |
| Hư   | ớng Dẫn Sử Dụng SSIT ePort | Page 4 of 19      |

### 1. Giới thiệu chung.

### 1.1. Giới thiệu tổng quan về SSIT ePort.

- SSIT ePort là trang tra cứu thông tin và thanh toán các dịch vụ trực tuyến dành cho khách hàng qua cổng cảng của cảng quốc tế SSIT.
- **SSIT ePort** hỗ trợ tra cứu thông tin:
  - Container theo tiêu chí: số container/ số Bill of Lading/ số Booking.
  - Chuyến tàu theo tiêu chí: (tên tàu + chuyến đến) hoặc (tên tàu + chuyến đi) hoặc (tên tàu + chuyến đến + chuyến đi).
- SSIT ePort hỗ trợ khách hàng đăng kí trực tuyến thủ tục giao/ nhận container và các dịch vụ
   GTGT khác tại cảng và thanh toán trực tuyến các dịch vụ đó qua các hình thức:
  - Thẻ nội địa (Vietcombank, BIDV, Agribank, VIB...)
  - Thẻ quốc tế (VISA, Master, JCB, Amex)
  - Quét mã QR, ví điện tử
  - Chuyển khoản ngân hàng

Do đó, hệ thống mang lại rất nhiều lợi ích cho cả khách hàng và SSIT.

- Đối với khách hàng: quý khách có thể chủ động theo dõi hàng hóa và chuyến tàu, từ đó có kế hoạch hiệu quả cho việc xuất/ nhập hàng hóa của mình. Không những thế, khi khách hàng đăng kí sử dụng các dịch trực tuyến qua SSIT ePort, tất cả các chi phí, thủ tục, và lịch sử đơn hàng đều được hiển thị rõ ràng, minh bạch, giúp quý khách chủ động trong việc quản lý và thanh toán đơn hàng trước lúc đến cổng cảng. Từ đó, thời gian chờ làm dịch vụ tại cổng cảng được giảm đáng kể.
- Đối với SSIT: hệ thống sẽ giúp nhân viên cổng cảng của chúng tôi ước lượng được có bao nhiêu yêu cầu dịch vụ sẽ phát sinh trong tương lai gần. Từ đó, chúng tôi có thể lên kế hoạch và sắp xếp nguồn lực hợp lý để phục vụ khách hàng một cách tốt nhất.

### 1.2. Yêu cầu hệ thống.

- Hệ thống chạy tốt nhất trên các trình duyệt Google Chrome, Firefox, Microsoft Edge, Safari.
- 1.3. Thông tin liên hệ.
- Phòng thương vụ cảng SSIT- xử lý các vấn đề liên quan tới đặt dịch vụ và thanh toán online:
  - **Điện thoại:** 08.6857.1907
  - Email: <u>ssitopsgate@ssit.com.vn</u>
- Phòng kế toán- xử lý các vấn đề hoàn tiền và các vấn đề liên quan tới tài chính:
  - Email: <u>ssitbilling@ssit.com.vn</u>
- Phòng IT- hỗ trợ các vấn đề kĩ thuật liên quan tới ePort (tài khoản đăng nhập, kết nối tới hệ thống...)
  - Email: <u>ssititapps@ssit.com.vn</u>

| SSIT | Người soạn: Trần Nam Hưng  | Hướng Dẫn Sử Dụng                  |  |  |
|------|----------------------------|------------------------------------|--|--|
|      |                            | Phiên bản: 1.3<br>Ngày: 05/01/2024 |  |  |
| Hư   | ớng Dẫn Sử Dụng SSIT ePort | Page 5 of 19                       |  |  |

1.4. Tổng quan về quy trình đăng kí dịch vụ và thanh toán trực tuyến qua SSIT ePort.

## Quy trình dành cho các dịch vụ thông thường

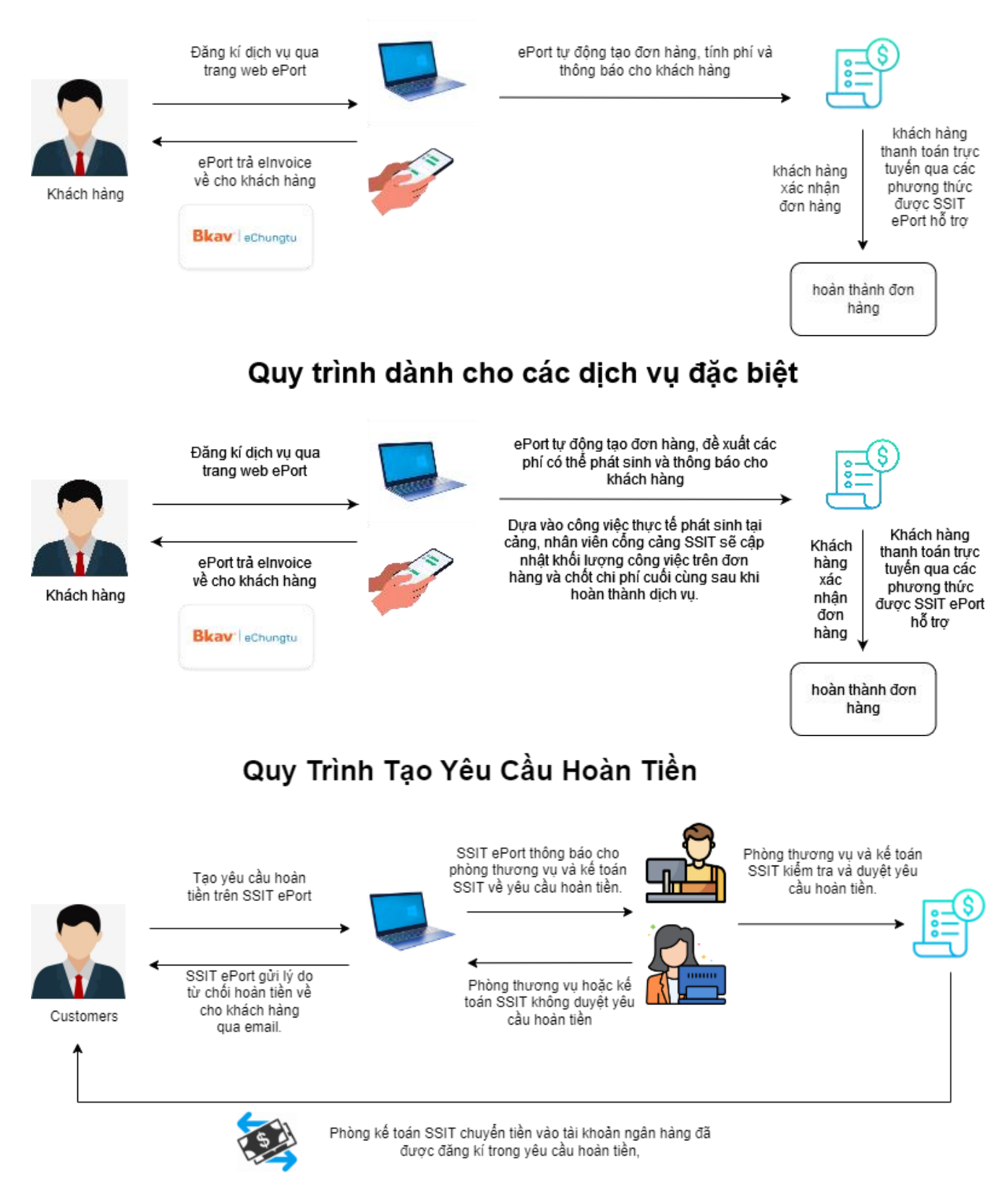

| SSIT | Người soạn: Trần Nam Hưng  | Hướng Dẫn Sử Dụng                  |
|------|----------------------------|------------------------------------|
|      |                            | Phiên bản: 1.3<br>Ngày: 05/01/2024 |
| Hư   | ớng Dẫn Sử Dụng SSIT ePort | Page 6 of 19                       |

### 2. Hướng dẫn sử dụng dịch vụ trực tuyến SSIT ePort.

#### 2.1. Đăng kí tài khoản.

Quý khách sử dụng liên kết bên dưới để tải biểu mẫu đăng kí tài khoản  $\rightarrow$  điền các thông tin được yêu cầu → kí và đóng dấu mộc công ty → gửi email đính kèm **biểu mẫu đăng kí và giấy** chứng nhận đăng kí kinh doanh về bộ phận Gate (ssitopsgate@ssit.com.vn) và IT của chúng tôi (ssititapps@ssit.com.vn).

https://ssit.com.vn/assets/uploads/myfiles/files/Procedures/SSIT ePort/SSIT ePort DK TK.d осх

Sau khi xác nhận thông tin đăng kí tài khoản, chúng tôi sẽ gửi lại cho khách hàng thông tin đăng nhập.

#### 2.2. Đăng nhập.

- Truy cập địa chỉ https://eport.ssit.com.vn bằng trình duyệt trên điện thoại thông minh, máy tính bảng hoặc máy tính cá nhân của quý khách.
- Đăng nhập bằng MST (đối với công ty), hoặc tên đăng nhập (đối với cá nhân).
- Lưu ý: đối với khách hàng công ty, tài khoản đăng nhập của quý khách sẽ được SSIT khởi tạo dựa vào thông tin MST được lưu sẵn với mật khẩu mặc định. Do đó, sau khi đăng nhập, quý khách phải tiến hành thay đổi mật khẩu và kích hoạt xác thực 2 bước ngay lập tức.

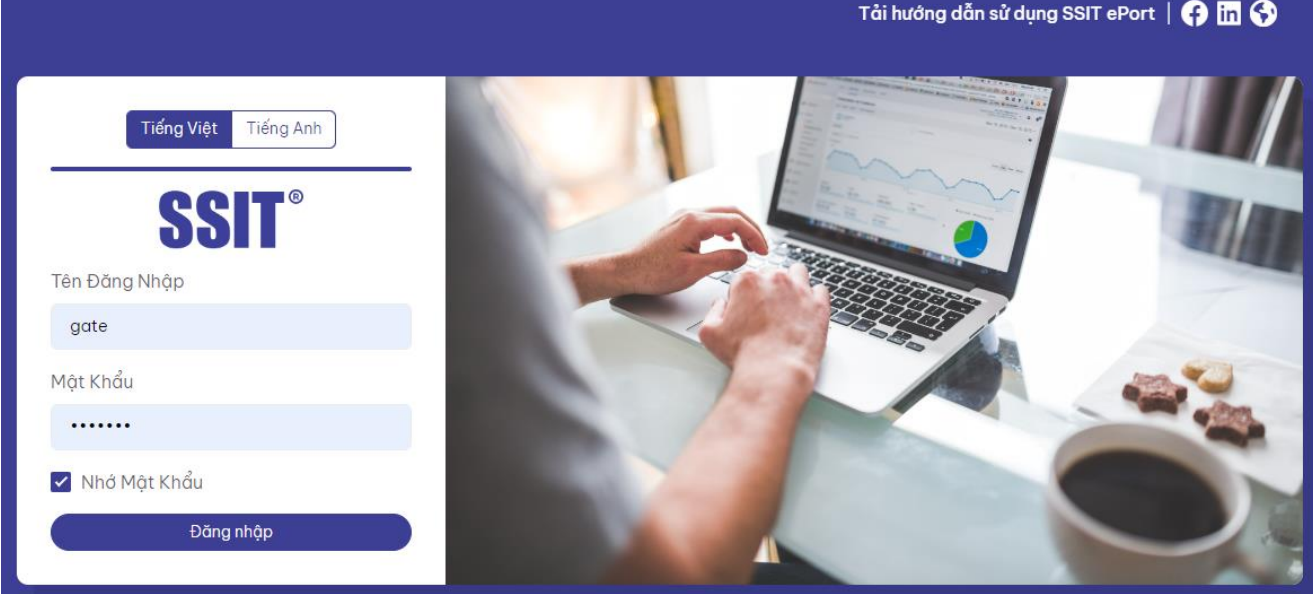

Tải hướng dẫn sử dụng SSIT ePort | 😝 in 🚱

#### 2.3. Bảo Mật.

Để đổi mật khẩu, vui lòng vào màn hình bên dưới, nhập "Mật Khẩu Hiện Tại", "Mật Khẩu Mới", "Nhập Lại Mật Khẩu Mới", nhấn "Cập Nhật Mật Khẩu".

| SSIT                         | Người soạn: Trần Nam Hưng | Hướng Dẫn Sử Dụng |  |  |
|------------------------------|---------------------------|-------------------|--|--|
|                              |                           | Phiên bản: 1.3    |  |  |
|                              |                           | Ngày: 05/01/2024  |  |  |
| Hướng Dẫn Sử Dụng SSIT ePort |                           | Page 7 of 19      |  |  |

| SSIT <sup>®</sup> Portal        | + Đột dịch vụ         |   | Tra cứu lịch tàu   Tra d                                                           | cứu container Tiếng Việt 👻 🧧 |
|---------------------------------|-----------------------|---|------------------------------------------------------------------------------------|------------------------------|
| 🗐 🛛 Quần lý đơn hàng            | BẢO MẬT               |   |                                                                                    | Xin chào,<br>SSIT Test       |
| Yêu cầu hoàn tiền II. Phiếu thu | (     Quay lai        |   |                                                                                    | ≗ Hổ sơ của bạn<br>⊶ Bảo mật |
| 📑 Tin tức                       | THAY ĐỔI MẬT KHẨU     |   |                                                                                    | 🖻 Đăng xuất                  |
| Thông tin xuất hóa đơn          | Một Khẩu Hiện Tại     |   |                                                                                    |                              |
| ℓ <b>İ.</b> Thống kê            | Mật Khẩu Mới          | 0 | Một khẩu phải bao gắm:<br>✓ Có ít nhất 6 kỷ tự<br>✓ Có ít nhất 1 chữ làn hoa (A-Z) |                              |
|                                 | Nhộp Lại Mặt Khẩu Môi |   | <ul> <li>✓ Có it nhất 1 số (0-9)</li> </ul>                                        |                              |
|                                 | 🗃 Cập nhột một khẩu   |   |                                                                                    |                              |
|                                 | XÁC THỰC 2 BƯỚC       |   |                                                                                    |                              |

 Để kích hoạt xác thực 2 bước, vui lòng xem hướng dẫn chi tiết sau: https://ssit.com.vn/assets/uploads/myfiles/files/Procedures/SSIT\_ePort/SSIT-HD\_2FA.pdf

# 2.4. Tìm kiếm thông tin container và chuyến tàu.2.4.1. Tìm kiếm thông tin container.

- Để tìm kiếm thông tin container, quý khách vui lòng nhập thông tin theo một trong các tiêu chí sau:
  - Số container: hỗ trợ tìm tối đa 50 container. Lưu ý, quý khách có thể copy danh sách container trực tiếp từ 1 cột trong file excel ra và dán vào trình duyệt, hoặc sử dụng dấu phẩy (,) hoặc dấu chấm phẩy (;) để phân cách nhiều số container.
    - Các hãng tàu chỉ tìm được container của riêng mình.
  - Số Bill of Lading
  - Số Booking

| S      | SIT <sup>®</sup> Portal        | + Đặt dịch vụ                                                                     |                                                                                    |                                                       | Tra cứu lịch tàu   Tra cứu container                | Tiếng Việt 👻 🎴 |
|--------|--------------------------------|-----------------------------------------------------------------------------------|------------------------------------------------------------------------------------|-------------------------------------------------------|-----------------------------------------------------|----------------|
| )II    | Quản lý đơn hàng               | CONTAINER SEARCH                                                                  |                                                                                    |                                                       |                                                     |                |
| е<br>њ | Yêu cầu hoàn tiền<br>Phiếu thu | Số Container - AXIU2161736                                                        |                                                                                    |                                                       |                                                     | × 1/50 Q       |
|        | Tin tức                        | <b>Kết quả</b><br>Tìm thấy 1 kết quả                                              |                                                                                    |                                                       |                                                     |                |
| 11.    | Thống kê                       | Số Container: AXIU2161736<br>Hàng TauMSC<br>Logi Container: 200R<br>Trang thái: F | Hàng vận chuyển trong nước: CAI MEP 36<br>Hàng vận chuyển nước ngoài: MSC NAGOYA V | Trong lượng thô: 25.5 ton<br>Số Booking: 339IN2336624 | Vị trí hiện tại: Trên tàu<br>Số Bill of Lading/D.O: |                |

### 2.4.2. Tìm kiếm thông tin chuyến tàu.

- Quý khách vui lòng nhập thông tin theo một trong các tiêu chí sau để tìm chuyến tàu:
  - Tên tàu + số chuyến đến (inbound voyage)
  - Tên tàu + số chuyến đi (outbound voyage)
  - Tên tàu + số chuyến đến + số chuyến đi
- Lưu ý: hệ thống sẽ tự động gợi ý, hiển thị ra các tên tàu phù hợp với nội dung tìm kiếm khi quý khách nhập ít nhất 3 kí tự.

| SSIT | Người soạn: Trần Nam Hưng   | Hướng Dẫn Sử Dụng                  |
|------|-----------------------------|------------------------------------|
|      |                             | Phiên bản: 1.3<br>Ngày: 05/01/2024 |
| Hu   | rớng Dẫn Sử Dụng SSIT ePort | Page 8 of 19                       |

| SSIT <sup>®</sup> Portal          | + Đặt dịch vụ                                            |                                                |                                                |                                                                                       | Tra       | cứu lịch tàu   Tra cứu container      | Tiếng Việt 👻 | - |
|-----------------------------------|----------------------------------------------------------|------------------------------------------------|------------------------------------------------|---------------------------------------------------------------------------------------|-----------|---------------------------------------|--------------|---|
| 📕 🛛 Quân lý đơn hàng              | VESSEL VISIT SEARCH                                      |                                                |                                                |                                                                                       |           |                                       |              |   |
| Yêu cầu hoàn tiền<br>1. Phiếu thu | Tên tầu MSC DURBAN IV                                    | Chuyé                                          | ến đến HI338A<br>Q Tr                          | α ούν                                                                                 | Chuyển đi |                                       |              |   |
| Thông tin xuất hóa đơn            | <b>Kết quả</b><br>Tìm thấy 1 kết quả                     |                                                |                                                |                                                                                       |           |                                       |              |   |
| II. Thống kê                      | MSC DURBAN IV<br>Chuyển đếm: HI338A<br>Chuyển đi: HI338A | ETA: 02-10-2023 23:00<br>ETD: 03-10-2023 22:00 | ATA: 02-10-2023 23:55<br>ATD: 03-10-2023 11:00 | COT của sở lan tại ICD: 01-10-2023 20.00<br>COT của sở lan tại SSIT: 02-10-2023 18.00 |           | Gate cut - off time (COT): 02-10-2023 | 18:00        |   |

### 2.5. Sử dụng trang dashboard.

- Trang dashboard là nơi giúp quý khách có cái nhìn tổng quan về các đơn hàng mới tạo, đã thanh toán, đã hủy hoặc đã được hoàn tiền của mình.
- Ngoài ra, quý khách có thể lọc đơn hàng theo ngày, tháng, từ đó có thể biết được tổng số tiền dịch vụ chi tiêu trong một khoảng thời gian xác định.
- Để truy cập trang dashboard, quý khách vui lòng vào đường dẫn <u>https://eport.ssit.com.vn/admin/dashboard</u> Hoặc nhấn vào biểu tượng SSIT ePort bên dưới.

| SSIT <sup>®</sup> Portal                                                       | + Đặt dịch vụ                                                                                                    | Tra cứu lịch tàu   Tra cứu container   Tiếng Việt 🔶 🧧                                |
|--------------------------------------------------------------------------------|----------------------------------------------------------------------------------------------------|--------------------------------------------------------------------------------------|
| 🎒 Quản lý đơn hàng                                                             | DASHBOARD                                                                                                    | Lọc đơn hàng theo ngày                                                               |
| Yêu cầu hoàn tiển                                                              |                                                                                                    | ☐ Tir Ngôy 12/09/2023 ☐ Đến Ngôy 12/10/2023                                          |
| <ul> <li>Phiếu thu</li> <li>Tin tức</li> <li>Thông tin xuất hóa đơn</li> </ul> | 6 Tổng Số Đơn Hàng Mối Tạo                                                                                                    | Image: Bar Hang B& Thanh Toán     Image: Bar Hang B& Hay                             |
| ıl, Thống kê                                                                   | Ik         Số tiến đô hoàn           432,983 đ         J           Ik         Tổng giả tri tối cả đơn hàng           18,605,459 đ         J | Số tiến chưa thanh toán<br>971,016 đ<br>III<br>Số tiến đã thanh toán<br>17,634,443 đ |
|                                                                                | Recent Activity<br>🗈 Dan Hàng Môi Nhát 🔹 Dan Hàng Dâ Thanh Toán 🔅 Dan Hàng Dâ Hoàn Tiến                                                     |                                                                                      |
|                                                                                | 09-10-2023<br>SO20231009-00002 CÔNG TY TNHH DSV<br>09/10/7023, 09 10                                                                        | 824,727                                                                              |

### 2.6. Chỉnh sửa thông tin xuất hóa đơn.

- Quý khách có thể dùng thông tin xuất hóa đơn mặc định theo tài khoản của công ty hoặc có thể đăng kí xuất hóa đơn cho bên thứ 3.
- Để đăng kí xuất hóa đơn cho bên thứ 3, vui lòng làm theo các bước sau:
  - Vào menu "Thông tin xuất hóa đơn".
  - Chọn **"Thêm thông tin xuất hóa đơn"**.
  - Nhập **MST** của bên thứ 3 quý khách muốn xuất hóa đơn.
  - Nhấn **"Tìm kiếm".**
  - Sau khi kết quả tìm kiếm hiển thị, quý khách nhấn "Lưu" để lưu thông tin xuất hóa đơn mới.

| SSIT                         | Người soạn: Trần Nam Hưng | Hướng Dẫn Sử Dụng |
|------------------------------|---------------------------|-------------------|
|                              |                           | Phiên bản: 1.3    |
|                              |                           | Ngày: 05/01/2024  |
| Hướng Dẫn Sử Dụng SSIT ePort |                           | Page 9 of 19      |

| SSIT <sup>®</sup> Portal           | + Đặt dịch vụ          |                                         | Tra cứu lịch tàu   Tra cứu container   Tiếng Việt - |
|------------------------------------|------------------------|-----------------------------------------|-----------------------------------------------------|
| 📕 Quản lý đơn hàng                 | THÔNG TIN XUẤT HÓA ĐƠN |                                         |                                                     |
| Yêu cầu hoàn tiến<br>11, Phiếu thu | Cuoyla) B Luu          |                                         |                                                     |
| Tin tức Thông tin xuất hóa đơn     | 03043:                 |                                         | Timkién                                             |
| II, Thống kê                       | Tài Khoản<br>Địa Chi   | Tên Khách Hàng<br>CÔNG TV TNHH<br>Email | Ma Số Thuế<br>0304:                                 |
|                                    |                        |                                         |                                                     |

Để xóa một hoặc nhiều thông tin xuất hóa đơn, vui lòng chọn menu "Thông tin xuất hóa đơn"
 → chọn một hoặc nhiều dòng muốn xóa và nhấn nút "Xóa".

| S        | SIT <sup>®</sup> Portal | + 6                     | Đặt dịch vụ          |                                                                                          | Tra cứu lịch tàu      | Tra cứu container Tiếng Việt 👻              |  |  |
|----------|-------------------------|-------------------------|----------------------|------------------------------------------------------------------------------------------|-----------------------|---------------------------------------------|--|--|
| X        | Quần lý đơn hàng        | THÔNG TIN XUẤT HÓA ĐƠN  |                      |                                                                                          |                       |                                             |  |  |
| 8        | Yêu cầu hoàn tiển       |                         | 3<br>Tài lại 🗙 Xáa 😫 |                                                                                          |                       | + Thêm thông tin xuất hoá đơn               |  |  |
| th       | Phiếu thu               |                         | Tên công ty          | Địa chỉ                                                                                  | Email                 | Mā số thuế                                  |  |  |
|          | Tin tức 1               |                         |                      |                                                                                          |                       |                                             |  |  |
| 23       | Thông tin xuất hóa đơn  |                         | CÔNG TY TNHH BACONCO | Khu Công nghiệp Phú Mỹ I, Phường Phú Mỹ, Thị xã Phú Mỹ, Tỉnh Bà Rịa - Vũng Tàu, Việt Nam | hung.tran@ssit.com.vn | 3500101065                                  |  |  |
| ili<br>I | Thống kê                | 2 <sub>Dòng</sub><br>10 | Mỗi Trang            |                                                                                          |                       | Hiến thị 1 đến 1 của 1 phần tử<br>« < 1 > » |  |  |

- 2.7. Tạo và thanh toán đơn hàng trực tuyến.2.7.1. Tạo đơn hàng trực tuyến.
- Vào "Quản lý đơn hàng" → chọn "Thêm mới"

| S       | SIT <sup>®</sup> Portal        | C + Đệt địch vụ Tra cứu lịch tàu   Tra cứu container Tiếng Vi                                                                      |                  |            |                  |     |           |               |                 | Việt -           |              |
|---------|--------------------------------|----------------------------------------------------------------------------------------------------|------------------|------------|------------------|-----|-----------|---------------|-----------------|------------------|--------------|
| Ă       | Quản lý đơn hàng               | QUẢN LÝ ĐƠN HÀNG                                                                                                    |                  |            |                  |     |           |               |                 |                  |              |
| 8<br>11 | Yêu cầu hoàn tiền<br>Phiếu thu | Thêm mảy     Tổ lư     S     Dâ Tạo (1) 🕒 Đã Xác Nhận (0) 🗇 Đã Thanh Toán (2) 🔿 Đã Xuất Hoá Đơn (3) 🔿 Yêu Cẩu Huỷ (0) 🔿 Đã Huỷ (0) |                  |            |                  |     |           |               |                 |                  |              |
| 6       | Tin tức                        |                                                                                                    | Mã Đơn Hàng      | Ngày tạo   | Khách hàng       | MST | Tổng tiến | Đã thanh toán | Đã xuất hóa đơn | Số dư            | Trạng thái   |
| 1       | Thông tin xuất hóa đơn         | Ŧ                                                                                                    |                  |            |                  |     |           |               |                 |                  |              |
| th.     | Thống kê                       |                                                                                                    | SO20231009-00002 | 09/10/2023 | CÔNG TY TNHH DSV | 030 | 824,727   |               |                 |                  | Create       |
|         |                                | Dòng I<br>10                                                                                                    | Aôi Trang<br>¥   |            |                  |     |           |               | Hiến th<br>«    | ij1đến1ci<br>< 1 | ủa 1 phần tử |

- Chọn **"Thêm dịch vụ".** 

| SSIT                         | Người soạn: Trần Nam Hưng | Hướng Dẫn Sử Dụng                  |
|------------------------------|---------------------------|------------------------------------|
|                              |                           | Phiên bản: 1.3<br>Ngày: 05/01/2024 |
| Hướng Dẫn Sử Dụng SSIT ePort |                           | Page 10 of 19                      |

| SSIT ePort               | + Đặt dịch vụ                  |                                                       |            |          |           | Tra cứu lịch tàu   Tra cứu container | Tiếng Việt 👻 🎴 |
|--------------------------|--------------------------------|-------------------------------------------------------|------------|----------|-----------|--------------------------------------|----------------|
| 📕 🛛 Quần lý đơn hàng     | TẠO ĐƠN HÀNG                   |                                                       |            |          |           |                                      |                |
| Yêu cầu hoàn tiến        | 🖛 Quay lại                     |                                                       |            |          |           |                                      |                |
| 🖬 Tin tức                | Thông tin chung                | rạng thái                                             |            |          |           |                                      |                |
| 🔣 Thông tin xuất hóa đơn | 1 Chi tiết dịch vụ             |                                                       |            |          |           |                                      |                |
| II. Thống kê             | Tên Khách Hàng<br>CÔNG TY TNHH |                                                       | Mā Số Thuế |          | Địa Chỉ   |                                      |                |
|                          | Số Điện Thoại                  |                                                       | Emoil      |          |           |                                      |                |
|                          | + Thêm dịch vụ                 |                                                       |            |          |           |                                      |                |
|                          | Tính giá dịch vụ Bạn vừa thay  | đổi dịch vụ nhấn vào "Tính giá dịch vụ" để tính lại ( | piá        |          |           |                                      |                |
|                          | Mã SP .                        | Tên SP Số lượng                                       | Đơn glá    | Glá tiển | Tiển thuế | Tổng tiền Tiể                        | n tệ           |
|                          |                                |                                                       |            |          |           |                                      |                |
|                          |                                |                                                       |            |          |           |                                      |                |

<u>Lưu ý:</u> quý khách có thể chọn nhiều dịch vụ theo nhóm dịch vụ (từ 1 tới 8) để tạo trong cùng một đơn hàng. Dịch vụ 9 và 10 không thể tạo gộp trong cùng một đơn hàng với các dịch vụ còn lại do cần phải xác định khối lượng công việc chính xác sau khi dịch vụ hoàn thành.

| Chọn dịch vụ đăng ký                  |              |
|---------------------------------------|--------------|
| 1. Dịch Vụ Nhận Container Hàng        | $\checkmark$ |
| 2. Dịch Vụ Nhận Container Rỗng        | $\checkmark$ |
| 3. Dịch Vụ Hạ Container Hàng Xuất Tàu | $\checkmark$ |
| 4. Dịch Vụ Hạ Container Rỗng          | $\checkmark$ |
| 5. Đăng Ký Kiểm Hóa                   | $\checkmark$ |
| 6. Đăng Ký Hun Trùng                  | $\checkmark$ |
| 7. Đăng Ký Đóng Phí Sai Seal          | $\checkmark$ |
| 8. Dịch Vụ Vào Cổng Sau Giờ Cắt Máng  | $\checkmark$ |
| 9. Đăng Ký Bấm/Cắt Seal               |              |
| 10. Đăng Ký Sử Dụng Xe Nâng           |              |
| Chọn Đ                                | óng          |

 Sau khi màn hình chi tiết của từng loại dịch vụ hiển thị, quý khách vui lòng nhập thông tin bắt buộc vào các ô nhập liệu có dấu (\*).

| SSIT                         | Người soạn: Trần Nam Hưng | Hướng Dẫn Sử Dụng                  |
|------------------------------|---------------------------|------------------------------------|
|                              |                           | Phiên bản: 1.3<br>Ngày: 05/01/2024 |
| Hướng Dẫn Sử Dụng SSIT ePort |                           | Page 11 of 19                      |

- <u>Lưu ý:</u> quý khách vui lòng nhập chính xác **"Thời gian dự kiến bắt đầu thực hiện dịch vụ"** để cảng có thể biết gần đúng thời gian quý khách đến cảng, từ đó chúng tôi có thể sắp xếp kế hoạch, nhân lực, thiết bị phù hợp để hỗ trợ và giảm thời gian chờ đợi tại cổng cảng.

| + Thêm dịch vụ                                           |                                             |                         |
|----------------------------------------------------------|---------------------------------------------|-------------------------|
| Dịch vụ hộn container hàng 🗙 Dịch vụ họ container rỗng 🗙 |                                             |                         |
| Số Bill Of Lading/D.O *                                  | Hãng Tàu *                                  | Số Điện Thoại Liên Hệ * |
| BOL001                                                   | MSC - Mediterranean Shipping Company S.A. 👻 | 123                     |
| Thời Gian Dự Kiến Bắt Đầu Thực Hiện Dịch Vụ *            | ]                                           |                         |
| 12/10/2023 08:53                                         |                                             |                         |

- Nhấn **"Thêm loại container"** để khai báo các loại container và số lượng từng loại quý khách muốn hạ/ lấy tại cảng.

| Dịch vụ hận container hàng 🗙 Dịch vụ hạ container rỗng | ×                                         |                         |
|--------------------------------------------------------|-------------------------------------------|-------------------------|
| Số Bill Of Lading/D.O *                                | Hãng Tàu *                                | Số Điện Thoại Liên Hệ * |
| BOL001                                                 | MSC - Mediterranean Shipping Company S.A. | - 123                   |
| Thời Gian Dự Kiến Bắt Đầu Thực Hiện Dịch Vụ *          |                                           |                         |
| 12/10/2023 08:53                                       |                                           |                         |
| + Thêm loại container                                  |                                           |                         |
| -Thôna tin loại container theo số lượi                 | na:                                       |                         |
|                                                        | °                                         |                         |
| Loĝi Container -                                       | so Luộng -                                |                         |
|                                                        |                                           |                         |
| Container lanh                                         |                                           |                         |
| Hàng quá khổ 🕕                                         |                                           |                         |
| Hàng nguy hiểm 🔵                                       |                                           |                         |
| Ghi Chú                                                |                                           |                         |
|                                                        |                                           |                         |
|                                                        |                                           |                         |
|                                                        |                                           |                         |

- Vui lòng khai báo chính xác thông tin container lạnh/ quá khổ/ nguy hiểm nếu có.
- <u>Lưu ý:</u> đối với container lạnh, cần khai báo chính xác "Thời gian dự kiến rút điện" để hệ thống có thể tính đúng phí chạy điện. Thông tin này do quý khách tự khai và sẽ được hệ thống kiểm tra lại.

| SSIT                         | Người soạn: Trần Nam Hưng | Hướng Dẫn Sử Dụng |
|------------------------------|---------------------------|-------------------|
|                              |                           | Phiên bản: 1.3    |
|                              |                           | Ngày: 05/01/2024  |
| Hướng Dẫn Sử Dụng SSIT ePort |                           | Page 12 of 19     |

| Dịch vụ nhận container hàng 🗙 | Dịch vụ hạ container rỗng 🗙 |                   |                                |                              |                         |                    |     |
|-------------------------------|-----------------------------|-------------------|--------------------------------|------------------------------|-------------------------|--------------------|-----|
| Số Bill Of Lading/D.O *       |                             |                   | Hãng Tàu *                     |                              | Số Điện Thoại Liên Hệ * |                    |     |
| BOL001                        |                             |                   | MSC - Mediterranean Shipping C | Company S.A. 👻               | 123                     |                    |     |
| Thời Gian Dự Kiến Bất Đầu Th  | ược Hiện Dịch Vụ *          |                   |                                |                              |                         |                    |     |
| 12/10/2023 09:17              |                             |                   |                                |                              |                         |                    |     |
| + Thêm loại container         |                             |                   |                                |                              |                         |                    |     |
| Thông tin loại con            | tainer theo số lương:       |                   |                                |                              |                         |                    |     |
| Logi Contginer *              |                             |                   |                                | Số Lượng *                   |                         |                    |     |
| 40RF - 40' REFRIGERATED       | CONTAINER                   |                   | *                              | 1                            |                         |                    |     |
|                               |                             |                   |                                |                              |                         |                    |     |
| Container lạnh 🔵              |                             |                   |                                |                              |                         |                    |     |
| + Thêm Container              |                             |                   |                                |                              |                         |                    |     |
| Thông tin contain             | er lạnh                     |                   |                                | (*)                          |                         |                    |     |
| Số Container *                | ı                           | oai Container *   |                                | Thời Gian Dư Kiến Rút Điên * |                         | Tổng Thời Gian (H) |     |
| MSCU1234567                   | ĺ                           | 40RF - 40' REFRIC | GERATED CONTAINER              | 12/10/2023 09:17             |                         | 0                  | ×   |
|                               |                             |                   |                                |                              |                         |                    |     |
| Hàng quá khổ 🔵                |                             |                   |                                |                              |                         |                    |     |
| Hàng nguy hiểm 🔵              |                             |                   |                                |                              |                         |                    |     |
| Ghi Chú                       |                             |                   |                                |                              |                         |                    |     |
|                               |                             |                   |                                |                              |                         |                    |     |
|                               |                             |                   |                                |                              |                         |                    |     |
|                               |                             |                   |                                |                              |                         |                    | 11. |

- Sau khi khai báo đầy đủ các thông tin bắt buộc, quý khách nhấn **"Tính giá dịch vụ"** để hệ thống tự tính các chi phí trong đơn hàng. Khách hàng có thể sửa chi tiết đơn hàng và nhấn **"Tính giá dịch vụ"** lại nhiều lần để hệ thống cập nhật chi phí.
- Quý khách vui lòng kiểm tra lại chi tiết đơn hàng, bao gồm các thông tin đã khai báo và chi phí được liệt kê chi tiết trong bảng bên dưới. Sau khi đã xác nhận chính xác yêu cầu, vui lòng nhấn nút **"Xác Nhận Dịch Vụ"** để tiến hành bước thanh toán tiếp theo.
- <u>Lưu ý</u>: kể từ khi nhấn "Xác Nhận Dịch Vụ", quý khách không thể thay đổi chi tiết đơn hàng của mình mà chỉ có thể "Hủy đăng kí dịch vụ" hoặc xóa đơn hàng đã được xác nhận.

| SSIT <sup>®</sup> Portal 3                                                                                | Thời Gian Dự Kiến Bắt Đ<br>12/10/2023 09:17                                                                     | ấu Thực Hiện Dịch Vụ *  |                 |                                 |                                       |                                      |                                        |                       |
|----------------------------------------------------------------------------------------------------|----------------------------------------------------------------------------------------------------|-------------------------|-----------------|---------------------------------|---------------------------------------|--------------------------------------|----------------------------------------|-----------------------|
| <ul> <li>Yâu cấu hoàn tiến</li> <li>Phiếu thu</li> <li>Tin tức</li> <li>Thông tin xuất hóa đơn</li> </ul> | Logi Container theo số lượng:         Logi Container *       số Lượng *         20DR - 20 DRY CONTAINER       * |                         |                 |                                 |                                       |                                      |                                        |                       |
| II, Tháng kê                                                                                              | Container light<br>Hang quá khá<br>Hang nguy hiểm<br>Ghi Chả                                                    |                         |                 |                                 |                                       |                                      |                                        |                       |
|                                                                                                    | Mā SP<br>LOLO20F                                                                                                | Tên SP<br>LOLO Full 20' | Số lượng<br>- 1 | Đơn giá<br>381,818<br>Tổng cộng | Giá tiến<br>381,818<br><b>381,818</b> | Tiền thuế<br>30,545<br><b>30,545</b> | Tổng tiền<br>412,363<br><b>412,363</b> | Tiến tệ<br>VND<br>VNĐ |
|                                                                                                    |                                                                                                    |                         |                 | 🗸 Xác Nhận D                    | Địch Vụ                               |                                      |                                        |                       |

| SSIT                         | Người soạn: Trần Nam Hưng | Hướng Dẫn Sử Dụng |
|------------------------------|---------------------------|-------------------|
|                              |                           | Phiên bản: 1.3    |
|                              |                           | Ngày: 05/01/2024  |
| Hướng Dẫn Sử Dụng SSIT ePort |                           | Page 13 of 19     |

### · <u>Lưu ý:</u>

- Đối với dịch vụ số 9 và 10, sau khi xác nhận dịch vụ, dựa vào khối lượng công việc thực tế phát sinh, cảng sẽ cập nhật lại đơn hàng và số tiền chính xác. Kế tiếp, quý khách vui lòng thanh toán giá trị đơn hàng tại phòng thương vụ qua các hình thức thanh toán bên dưới.
  - Thẻ nội địa (Vietcombank, BIDV, Agribank, VIB...)
  - Thẻ quốc tế (VISA, Master, JCB, Amex)
  - Quét mã QR, ví điện tử
  - Chuyển khoản ngân hàng

| Chọn dịch vụ đăng ký                  |              |
|---------------------------------------|--------------|
| 1. Dịch Vụ Nhận Container Hàng        | $\sim$       |
| 2. Dịch Vụ Nhận Container Rỗng        | $\checkmark$ |
| 3. Dịch Vụ Hạ Container Hàng Xuất Tàu | $\checkmark$ |
| 4. Dịch Vụ Hạ Container Rỗng          | $\checkmark$ |
| 5. Đăng Ký Kiểm Hóa                   | $\checkmark$ |
| 6. Đăng Ký Hun Trùng                  | $\sim$       |
| 7. Đăng Ký Đóng Phí Sai Seal          | $\checkmark$ |
| 8. Dịch Vụ Vào Cổng Sau Giờ Cất Máng  | $\checkmark$ |
| 9. Đăng Ký Bấm/Cắt Seal               |              |
| 10. Đăng Ký Sử Dụng Xe Nâng           |              |
| Chọn                                  | Dóng         |

| SSIT <sup>®</sup> Portal | Đảng ký sử dụng xe năng                                                                               |                                                                                    |                                           |                                            |                                                        |                                              |                           |             |         |
|--------------------------|----------------------------------------------------------------------------------------------------|------------------------------------------------------------------------------------|-------------------------------------------|--------------------------------------------|--------------------------------------------------------|----------------------------------------------|---------------------------|-------------|---------|
| 📜 Quản lý đơn hàng       | Lưu ý:<br>- Yêu cầu dịch vụ này chỉ nhằm mục đích đặ<br>- Tổng chỉ phí sẽ được tính dựa trên thời gia | ít trước dịch vụ, không phải là xác nhậ<br>n thực tế khai thác. Xin vui lòng hưởng | n dịch vụ của SSIT.<br>dẫn người đại diện | SSIT sẽ kiểm tra và<br>hoặc người chịu trá | thông báo sự khả dụng ci<br>ịch nhiệm trực tiếp đến Ph | à dịch vụ sau.<br>òng Thương vụ Cổng câng l  | SSIT để cập nhật thông ti | n mới nhất. |         |
| 🗎 Yêu cầu hoàn tiền      | Số Container                                                                                          | Container                                                                          |                                           |                                            |                                                        |                                              |                           |             |         |
| II. Phiếu thu            | MSCU1234567                                                                                           |                                                                                    |                                           |                                            |                                                        |                                              |                           |             |         |
| 🖬 Tin tức                | Số Booking                                                                                            |                                                                                    | Thời Gian Dự Kiến I                       | Bắt Đầu Thực Hiện I                        | Dịch Vụ *                                              | Số Giở Th                                    | uê Xe Nâng Dự Tính        |             |         |
| 💽 Thông tin xuất hóa đơn | BN001                                                                                                 |                                                                                    | 12/10/2023 09:29                          |                                            |                                                        | 8                                            |                           |             |         |
| II. Thống kê             | Số Lượng Xe Nàng Muốn Thuê *                                                                          |                                                                                    | Số Điện Thoại Liên                        | Hệ *                                       |                                                        |                                              |                           |             |         |
|                          | 1                                                                                                    |                                                                                    | 123                                       |                                            |                                                        |                                              |                           |             |         |
|                          | Ghi Chú                                                                                               |                                                                                    |                                           |                                            |                                                        |                                              |                           |             |         |
|                          |                                                                                                    |                                                                                    |                                           |                                            |                                                        |                                              |                           |             |         |
|                          |                                                                                                    |                                                                                    |                                           |                                            |                                                        |                                              |                           |             | 4       |
|                          |                                                                                                    |                                                                                    |                                           |                                            |                                                        |                                              |                           |             | 111,    |
|                          |                                                                                                    |                                                                                    |                                           |                                            |                                                        |                                              |                           |             |         |
|                          | Mā SP                                                                                                 | Tên SP                                                                             |                                           | Số lượng                                   | Đơn giá                                                | Giá tiển                                     | Tiền thuế                 | Tổng tiền   | Tiển tệ |
|                          | CONT_EQUIPMENTRENT                                                                                    | Equipment rental                                                                   | *                                         | 1                                          | 2,727,273                                              | 2,727,273                                    | 218,182                   | 2,945,455   | VND     |
|                          |                                                                                                    |                                                                                    |                                           |                                            | Tổng cộng                                              | 2,727,273                                    | 218,182                   | 2,945,455   | VNÐ     |
|                          | Lưu ý:<br>- Yêu cầu dịch vụ này chỉ nhằm mục địch đặ<br>- Tổng chi phí sẽ được tính dựa trên thời gia | it trước dịch vụ, không phải là xác nhậ<br>n thực tế khai thác. Xin vui lòng hưởng | n dịch vụ của SSIT.<br>dẫn người đại diện | SSIT sẽ kiểm tra và<br>hoặc người chịu trá | thông bảo sự khả dụng củ<br>àch nhiệm trực tiếp đến Ph | ia dịch vụ sau.<br>òng Thương vụ Cổng cảng t | SSIT để cập nhật thông từ | n mới nhất. |         |
|                          |                                                                                                    |                                                                                    |                                           | × Hủy đồn                                  | ng ký dịch vụ                                          |                                              |                           |             |         |

### 2.7.2. Thanh toán trực tuyến.

SSIT sẽ tiến hành xuất hóa đơn theo tên công ty và MST được lưu mặc định trong tài khoản đăng nhập của quý khách. Nếu quý khách có nhu cầu xuất hóa đơn cho bên thứ ba, vui lòng vào (2) Thông tin hóa đơn → chọn "Xuất hóa đơn cho khách hàng khác".

| SSIT | Người soạn: Trần Nam Hưng  | Hướng Dẫn Sử Dụng                  |
|------|----------------------------|------------------------------------|
|      |                            | Phiên bản: 1.3<br>Ngày: 05/01/2024 |
| Hư   | ớng Dẫn Sử Dụng SSIT ePort | Page 14 of 19                      |

## THÔNG TIN CHI TIẾT DỊCH VỤ

| 🗢 Quay lai                                                                                                |                                 |                  |
|----------------------------------------------------------------------------------------------------|---------------------------------|------------------|
| CÔNG TY Create                                                                                            |                                 | 5020240118-00001 |
| Thông tin chung Lịch sử đơn hàng Chi tiết dịch vụ Chi tiết dịch vụ Thông tin hóa đơn Thông tin thơnh toán |                                 |                  |
| Tên Công Ty                                                                                               |                                 | Tài Khoản        |
| Mà Số Thuế                                                                                                | Địa Chỉ                         | Email            |
| 2<br>Xuất hỏa đơn cho khách hàng khác 💽                                                                   |                                 |                  |
| Tên công ty                                                                                               | Tài Mã số thuế Địa chỉ<br>khoản | Email            |
|                                                                                                    |                                 |                  |
|                                                                                                    | × Hủy đông kỷ dịch vụ           |                  |

Vào (3) Thông tin thanh toán → chọn "Thanh toán" → chọn hình thức thanh toán phù hợp và tiến hành thanh toán.

| S       | SIT <sup>®</sup> ePort | + Đặt dịch vụ              |                                   |           |                    |          | Tra cứu lịc | ch tàu   Tra cứu conta | iner Tiếng Việt 👻 🎴 |
|---------|------------------------|----------------------------|-----------------------------------|-----------|--------------------|----------|-------------|------------------------|---------------------|
| )II)    | Quản lý đơn hàng       | THÔNG TIN CHI TIẾT DỊCH VỤ |                                   |           |                    |          |             |                        |                     |
| 8       | Yêu cầu hoàn tiển      | 🕞 Quay lợi 🗧 Lưu dữ liệu   |                                   |           |                    |          |             |                        |                     |
| н.<br>Ш | Phiếu thu<br>Tin tức   | CÔNG TY TNHH               | Greate                            |           |                    |          |             |                        |                     |
| =0      | Thông tin xuất hóa đơn | -                          |                                   |           |                    |          |             |                        | S020231117-00001    |
| њ       | Thống kê               | Thông tin chung            | 🍘 Trạng thái                      |           |                    |          |             |                        |                     |
|         |                        | 1 Chi tiết dịch vụ         | 2 Thông tin hóa đơn 3 Thông tin t | hanh toán |                    |          |             |                        |                     |
|         |                        | Mã SP                      | Tên SP                            | Số lượng  | Đơn giá            | Giá tiển | Tiền thuế   | Tổng tiền              | Tiển tệ             |
|         |                        | LOLO Empty 20'             | LOLO20E                           | 1         | 327,273            | 327,273  | 26,182      | 353,455                | VND                 |
|         |                        |                            |                                   |           | Tổng cộng          | 327,273  | 26,182      | 353,455                | VNÐ                 |
|         |                        |                            |                                   |           |                    |          |             |                        |                     |
|         |                        | Thanh todn                 |                                   |           |                    |          |             |                        |                     |
|         |                        |                            |                                   |           | × Hủy đăng ký dịch | i vụ     |             |                        |                     |

 Nhập các thông tin trên thẻ của quý khách (đối với tùy chọn "thẻ nội địa" hoặc "thẻ quốc tế") hoặc dùng phần mềm ngân hàng/ ví điện tử để quét mã QR (đối với tùy chọn thanh toán bằng mã QR của ví điện tử hoặc QR chuyển khoản ngân hàng).

| SSIT                                      | Người soạn: Trần Nam Hưng    | Hướng Dẫn Sử Dụng                |                            |
|-------------------------------------------|------------------------------|----------------------------------|----------------------------|
|                                           |                              | Phiên bản: 1.3                   |                            |
|                                           |                              | Ngày: 05/01/2024                 |                            |
|                                           | Hướng Dẫn Sử Dụng SSIT ePort | Page 15 of 19                    |                            |
| <b>SSIT</b> <sup>®</sup><br>0254 393 8888 |                              | CÔNG THANH TOÁN PAYOO Pả<br>1900 | a <b>yoo</b><br>0 54 54 78 |
|                                           |                              |                                  |                            |

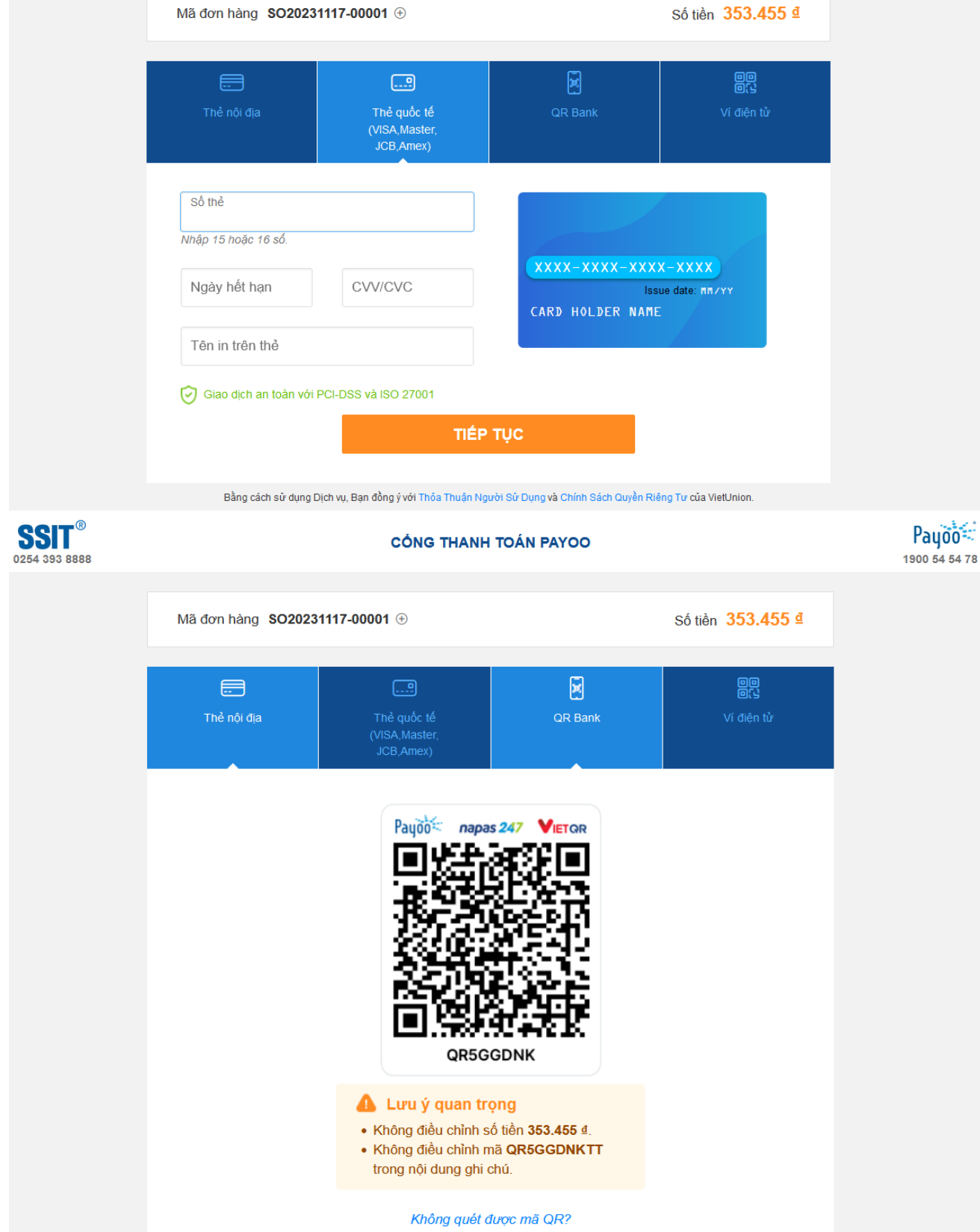

| SSIT                         | Người soạn: Trần Nam Hưng | Hướng Dẫn Sử Dụng |
|------------------------------|---------------------------|-------------------|
|                              |                           | Phiên bản: 1.3    |
|                              |                           | Ngày: 05/01/2024  |
| Hướng Dẫn Sử Dụng SSIT ePort |                           | Page 16 of 19     |

- Nếu quý khách muốn chuyển khoản ngân hàng không dùng QR code (chuyển tiền theo cách truyền thống), vui lòng nhấn vào "Không quét được mã QR?" và làm theo hướng dẫn sau đó.
- <u>Lưu ý</u>: quý khách vui lòng copy đúng nội dung chuyển khoản và số tiền được hệ thống hiển thị và không được thay đổi các thông tin này.

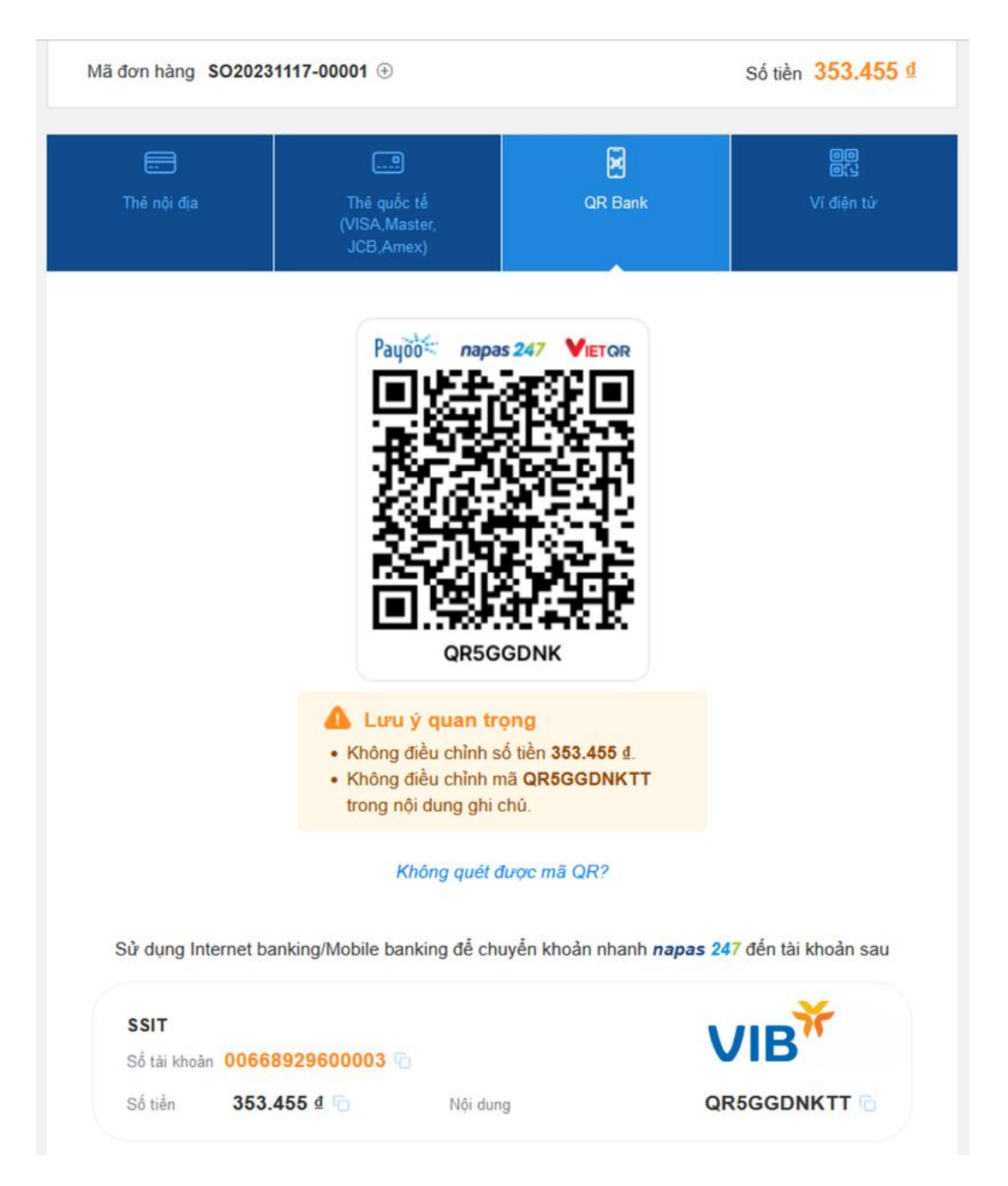

- Sau khi đơn hàng đã được thanh toán thành công, phòng thương vụ SSIT sẽ tiến hành xuất hóa đơn cho quý khách ngay sau khi dịch vụ được hoàn thành tại cảng. Kế tiếp, quý khách có thể vào chi tiết đơn hàng và tải hóa đơn điện tử về.
- <u>Lưu ý</u>: cảng sẽ chỉ xuất 1 hóa đơn cho 1 đơn hàng. Nếu quý khách có nhu cầu tách nhiều hóa đơn, vui lòng tạo nhiều đơn hàng cho các dịch vụ cần gom chung hóa đơn.

| SSIT                         | Người soạn: Trần Nam Hưng | Hướng Dẫn Sử Dụng                  |
|------------------------------|---------------------------|------------------------------------|
|                              |                           | Phiên bản: 1.3<br>Ngày: 05/01/2024 |
| Hướng Dẫn Sử Dụng SSIT ePort |                           | Page 17 of 19                      |

| Т  | THÔNG TIN CHI TIẾT DỊCH VỤ         |                      |                       |              |                |            |                       |              |
|----|------------------------------------|----------------------|-----------------------|--------------|----------------|------------|-----------------------|--------------|
| (  | ĸ Quay lại                         |                      |                       |              |                |            |                       |              |
| С  |                                    |                      |                       |              |                |            | S020231110-00001      |              |
| _  | Thông tin chung                    | 🋍 Trạng thái         |                       |              |                |            |                       |              |
|    | 1 Chi tiết dịch vụ                 | 2) Thông tin hóa đơn | 3 Thông tin phiếu thu |              |                |            |                       |              |
|    | Tên Công Ty                        |                      |                       |              |                | Tài Khoản  |                       |              |
|    | CÔNG TY TNHH                       |                      |                       |              |                | C00027     |                       |              |
|    | Mã Số Thuế                         |                      |                       | Địa Chỉ      |                | Email      |                       |              |
|    |                                    |                      |                       |              |                | hung.tran@ | ossit.com.vn          |              |
|    |                                    |                      |                       |              |                |            |                       |              |
| Xu | Xuất hóa đơn cho khách hàng khác 🕥 |                      |                       |              |                |            |                       |              |
|    |                                    |                      |                       |              |                |            |                       |              |
|    | Invoice number                     | Elnvoice number      | Date                  | Tên công ty  | Invoice amount | Created by | Created date and time | Download pdf |
|    | SI000074461                        | 00000292             | 10/11/2023, 13:11     | CÔNG TY TNHH | 765,818        | HungTran   | 10/11/2023, 13:11     | <u>+</u>     |

### 2.8. Tạo yêu cầu hoàn tiền và nhận tiền hoàn.

- Quý khách chỉ có thể tạo yêu cầu hoàn tiền cho một đơn hàng khi giá trị thanh toán lớn hơn giá trị thực tế của đơn hàng (trường hợp thực tế sử dụng dịch vụ tại cảng ít hơn số lượng dịch vụ đã đăng kí và được thanh toán trước đó).
- Để biết được 1 đơn hàng có đủ điều kiện hoàn tiền hay không, khách hàng có thể lọc các đơn hàng ở trạng thái "Đã Xuất Hóa Đơn" và có "Số dư" > 0.

| SSIT ePort                                                   | 0    | Đặt dịch vụ      |            |            |            |            |                  |                    | Т         | ra cứu lịch tàu   Tra cứu container | Tiếng Việt -  |
|--------------------------------------------------------------|------|------------------|------------|------------|------------|------------|------------------|--------------------|-----------|-------------------------------------|---------------|
| 🕱 🛛 Quần lý đơn hàng                                         | QL   | JẢN LÝ ĐƠN H     | IÀNG       |            |            |            |                  |                    |           |                                     |               |
| <ul> <li>Yêu cấu hoàn tiến</li> <li>II. Phiếu thu</li> </ul> | •    |                  |            |            |            |            |                  |                    |           |                                     |               |
| Tin tức                                                      |      | Mã Đơn Hàng      | Ngày tạo   | Khách hàng | MST        | Tổng tiến  | Đã thanh<br>toán | Đã xuất hóa<br>đơn | Số dư     | Số hóa đơn                          | Trạng<br>thái |
| Thông tin xuất hóa đ                                         | in 🕞 | 1                |            |            |            |            |                  |                    |           |                                     |               |
| tl. Thống kê                                                 |      | SO20231116-00004 | 16/11/2023 |            | 0306033041 | 0          | 932,728          | 0                  | 932,728   | IV20231116-00004, IV20231116-00003  | Invoice       |
|                                                              |      | SO20231114-00007 | 14/11/2023 |            | 0306033041 | 0          | 353,455          | o                  | 353,455   | IV20231114-00003, IV20231114-00004  | Invoice       |
|                                                              |      | SO20231114-00003 | 14/11/2023 |            | 0306033041 | 13.932.009 | 19,416,451       | 13,932,009         | 5,484,442 | IV20231114-00001, IV20231114-00002  | Invoice       |
|                                                              |      | SO20231113-00002 | 13/11/2023 |            | 0306033041 | ō          | 1.870.364        | 0                  | 1,870,364 | IV20231113-00002, IV20231113-00001  | Invoice       |

- Để tạo một yêu cầu hoàn tiền, quý khách vui lòng làm theo các bước sau:
- Vào **"Yêu cầu hoàn tiền"** → chọn **"Thêm mới"**.

| S          | SIT <sup>®</sup> Portal          | + Đột dịch vụ                                                                                                    |  |  | Tra cứu lịc | ch tàu   Tra cứu container | Tiếng Việt 👻 🧧               |  |  |  |  |  |
|------------|----------------------------------|----------------------------------------------------------------------------------------------------|--|--|-------------|----------------------------|------------------------------|--|--|--|--|--|
| )          | Quản lý đơn hàng                 | YÊU CẦU HOÀN TIỀN         2         I Thườn mưải       ữ tá la <table-cell>         Bả Tạo (0)       Đà Xác Nhận (56)       Đà Duyệt (0)         Bả Tạo (0)       Đà Xác Nhận (56)       Đà Duyệt (0)         Refund ID       LABEL.DSO_CODE       Số hóa đán       Amount       Request Date       Status</table-cell> |  |  |             |                            |                              |  |  |  |  |  |
| 8<br>11.   | Yêu cầu hoàn tiền<br>Phiếu thu 1 |                                                                                                    |  |  |             |                            |                              |  |  |  |  |  |
| <b>6</b>   | Tin tức                          |                                                                                                    |  |  |             |                            |                              |  |  |  |  |  |
| <b>.</b> ( | Thông tin xuất hóa đơn           |                                                                                                    |  |  |             |                            |                              |  |  |  |  |  |
| ili.       | Thống kê                         | Không tìm thấy dữ liệu!                                                                                                    |  |  |             |                            |                              |  |  |  |  |  |
|            |                                  | Dòng Mỗi Trong<br>10 -                                                                                                    |  |  |             | Hiển thị 1 d               | đến 0 của 0 phần tử<br>1 → » |  |  |  |  |  |

| SSIT | Người soạn: Trần Nam Hưng  | Hướng Dẫn Sử Dụng |
|------|----------------------------|-------------------|
|      |                            | Phiên bản: 1.3    |
|      |                            | Ngày: 05/01/2024  |
| Hư   | ớng Dẫn Sử Dụng SSIT ePort | Page 18 of 19     |

 Nhấn "Thêm SO" và chọn đơn hàng có thể hoàn tiền trong danh sách để gửi yêu cầu hoàn tiền.

| YÊU CẦU HOÀ                               | ΝΤΙ          | ÊN          |                  |                  |                  |             |           |       |             |
|-------------------------------------------|--------------|-------------|------------------|------------------|------------------|-------------|-----------|-------|-------------|
| Thông tin chung                           | 🙆 Trọ        | ing thái    |                  |                  |                  |             |           |       | (🖛 Quay lại |
| Thông tin công ty                         |              |             |                  |                  |                  |             |           | -     |             |
| Tên Khách Hàng                            | Danh         | sách SO     |                  |                  |                  |             |           |       |             |
| Số Điện Thoại                             |              | Mã SP       | SONO             | Invocie No       | Invoice date     | Description | Amount    |       |             |
|                                           | $\checkmark$ | 1           | SO20231114-00007 | IV20231114-00003 | 14-11-2023       |             | 353,455   |       |             |
|                                           |              | 2           | SO20231113-00002 | IV20231113-00002 | 13-11-2023       |             | 1,870,364 |       |             |
| Thông tin chuyển khoả                     |              | 3           | SO20230926-00016 |                  |                  |             | 324,000   |       |             |
| Lưu ý: Để nghị hoàn tiền                  |              | 4           | SO20230926-00015 | IV20231114-00009 | 14-11-2023       |             | 1,678,910 |       |             |
| Ten Nguor Thụ Hương -                     |              |             |                  |                  |                  |             | Dhọn Đóng | ng -  |             |
| <b>T</b>                                  | Uplo         | ad PDF      |                  |                  |                  |             |           |       |             |
| + Thêm SO Xóa<br>Tổng tiền: O VNĐ (Bằng c | :hữ: Khô     | ng đồng ! ) |                  |                  |                  |             |           |       |             |
| Mã SP                                     |              | MãSO        | Mã hóa đơn       |                  | Ngày tạo hóa đơn |             |           | Mô tả | Tổng tiền   |

 Khách hàng vui lòng điền thông tin người thụ hưởng và đính kèm bản scan có chữ kí và dấu mộc công ty xác nhận người thụ hưởng theo định dạng .pdf. Vui lòng tải biểu mẫu yêu cầu hoàn tiền tại đây:

https://ssit.com.vn/assets/uploads/myfiles/files/Procedures/SSIT\_ePort/RefundRequestForm. docx

| YÊU CẦU HOÀN                                                                                   | TIÊN                                                                                                    |                                                                         |                  |                        |       |            |  |  |  |
|------------------------------------------------------------------------------------------------|----------------------------------------------------------------------------------------------------|-------------------------------------------------------------------------|------------------|------------------------|-------|------------|--|--|--|
| Thông tin chung                                                                                | Trọng thái                                                                                                   |                                                                         |                  |                        |       | ( Quay lại |  |  |  |
| CÔNG TY TNHH                                                                                   |                                                                                                    |                                                                         |                  |                        |       |            |  |  |  |
| Thông tin công ty                                                                              |                                                                                                    |                                                                         |                  |                        |       |            |  |  |  |
| Tên Khách Hàng                                                                                 |                                                                                                    | Mã Số Thuế                                                              |                  | Địa Chỉ                |       |            |  |  |  |
| CÔNG TY TNHH                                                                                   |                                                                                                    |                                                                         |                  |                        |       |            |  |  |  |
| Số Điện Thoại                                                                                  |                                                                                                    | Email                                                                   |                  | Tài Khoản              |       |            |  |  |  |
|                                                                                                |                                                                                                    |                                                                         |                  | C00027                 |       |            |  |  |  |
| Thông tin chuyển khoản<br>Lưu ý: Đế nghị hoàn tiến cản j<br>Tên Người Thụ Hưởng *<br>Name<br>2 | chải có dấu xác nhận của bên mua ghi trên hóa đơn. Chữ đó bê<br>Upload PDF                                   | n dười nút Uplaad haặc bên cạnh nếu đủ chỗ.<br>Số Tại Khoản NH *<br>123 |                  | Tên Ngân Hàng *<br>ABC |       |            |  |  |  |
| + Thèm SO Xóa<br>Tổng tiền: 353,455 VNĐ (Bằ                                                    | + Thám 50 ) Xáa<br>Tổng tiến: 353,455 VNĐ (Bảng chữ: Ba trảm năm mươi ba nghin, bốn trảm năm mươi lâm đồng ) |                                                                         |                  |                        |       |            |  |  |  |
| Mã SP                                                                                          | Mã SO                                                                                                    | Mā hóa đơn                                                              | Ngày tạo hóa đơn |                        | Mô tả | Tổng tiền  |  |  |  |
| 1                                                                                              | SO20231114-00007                                                                                             | IV20231114-00003                                                        | 14-11-2023       |                        |       | 353,455    |  |  |  |
|                                                                                                |                                                                                                    |                                                                         |                  |                        |       |            |  |  |  |
|                                                                                                |                                                                                                    | Cancel Gửi Yêu Cấu Hoàn Tiền                                            |                  |                        |       |            |  |  |  |
|                                                                                                |                                                                                                    | Đang chờ phòng Gate xác thực                                            |                  |                        |       |            |  |  |  |

Nhấn "Gửi Yêu Cầu" để gửi yêu cầu hoàn tiền tới SSIT. Sau khi cảng xác nhận đơn hàng có thể được hoàn tiền và thông tin người thụ hưởng hợp lệ, bộ phận kế toán của chúng tôi sẽ tiến hành chuyển khoản cho người thụ hưởng đã được đăng kí trong yêu cầu hoàn tiền của quý khách.

| SSIT | Người soạn: Trần Nam Hưng  | Hướng Dẫn Sử Dụng                  |
|------|----------------------------|------------------------------------|
|      |                            | Phiên bản: 1.3<br>Ngày: 05/01/2024 |
| Hư   | ớng Dẫn Sử Dụng SSIT ePort | Page 19 of 19                      |

### 2.9. Sử dụng tính năng thống kê.

 Tính năng thống kê hỗ trợ quý khách xuất báo cáo theo định dạng excel các giao dịch tại cảng (lọc theo loại giao dịch và trạng thái) trong một khoảng thời gian nhất định.

| SSIT <sup>®</sup> Porta    | al 🤇    |   | + Đặt dịch vụ         |                |                     |                     |                                                         |          | Tra cứu lịch tàu | Tra cứu container  | Tiếng Việt 👻 |   |
|----------------------------|---------|---|-----------------------|----------------|---------------------|---------------------|---------------------------------------------------------|----------|------------------|--------------------|--------------|---|
| 📜 🛛 Quản lý đơn hàn        | 9       | т | HỐNG KÊ               |                |                     |                     |                                                         |          |                  |                    |              |   |
| Yêu cầu hoàn tiế           | in      | c | lịch Vụ               |                |                     |                     | Trạng Thái                                              |          |                  |                    |              |   |
| II. Phiếu thu              |         |   |                       |                |                     |                     | ·                                                       |          |                  |                    |              | • |
| 🖬 Tin tức                  |         | т | ŭ*                    |                |                     | Đến *               | Dến *                                                   |          |                  |                    |              |   |
| <b>Et</b> Thông tin xuất h | ióa đơn |   | 12/09/2023 10:07      |                |                     | 12/10/2023 10:07    |                                                         |          |                  |                    |              |   |
| II. Thống kê               |         | 0 | Tim kiếm Q Xuất excel | •              |                     |                     |                                                         |          |                  |                    |              |   |
|                            |         |   |                       |                |                     |                     |                                                         |          |                  |                    |              |   |
|                            |         |   | SO Number             | SO D365 Number | Created Date & Time | Estimate Start Date | Service                                                 | Quantity | SO Amount        | VAT Invoice Number | Status       |   |
|                            |         |   | SO20231012-00003      | SO-0076700     | Oct 12, 2023        | Oct 12, 2023        | Đăng ký sử dụng xe nâng                                 | 0        | 1,472,728        |                    | Invoice      |   |
|                            |         |   | SO20231012-00002      | SO-0076699     | Oct 12, 2023        | Oct 12, 2023        | Dịch vụ nhận container hàng                             | 1        | 412,363          |                    | Paid         |   |
|                            |         |   | SO20231011-00001      | SO-0076696     | Oct 11, 2023        | Oct 11, 2023        | Dịch vụ nhận container hàng                             | 1        | 412,363          |                    | Invoice      |   |
|                            |         |   | SO20231009-00002      | SO-0076692     | Oct 9, 2023         | Oct 9, 2023         | Dịch vụ nhận container hàng                             | 2        | 824,727          |                    | Invoice      |   |
|                            |         |   | SO20230926-00016      | SO-0072333     | Sep 26, 2023        | Sep 28, 2023        | Dịch vụ hạ container hàng xuất tàu.Dịch vụ hạ công rồng | 2        | 1,354,910        |                    | Paid         |   |
|                            |         |   | SO20230926-00015      | SO-0072331     | Sep 26, 2023        | Sep 26, 2023        | Dịch vụ hạ công rỗng.Dịch vụ hạ container hàng xuất tàu | 2        | 2,935,637        |                    | Paid         |   |
|                            |         |   | SO20230926-00014      | SO-0072330     | Sep 26, 2023        | Sep 27, 2023        | Dịch vụ nhận công rỗng                                  | 2        | 353,455          |                    | Invoice      |   |
|                            |         |   | SO20230926-00013      | SO-0072329     | Sep 26, 2023        | Sep 27, 2023        | Dịch vụ nhận container hàng                             | 4        | 12,724,367       |                    | Invoice      |   |
|                            |         |   |                       |                |                     |                     |                                                         |          |                  |                    |              |   |

### 2.10. Trang tin tức SSIT.

 Chúng tôi sử dụng trang tin tức để cập nhật tới quý khách hàng các chính sách mới nhất tại cảng- liên quan đến các dịch vụ cảng đang cung cấp, tin thị trường, và các hoạt động liên quan khác với cảng.

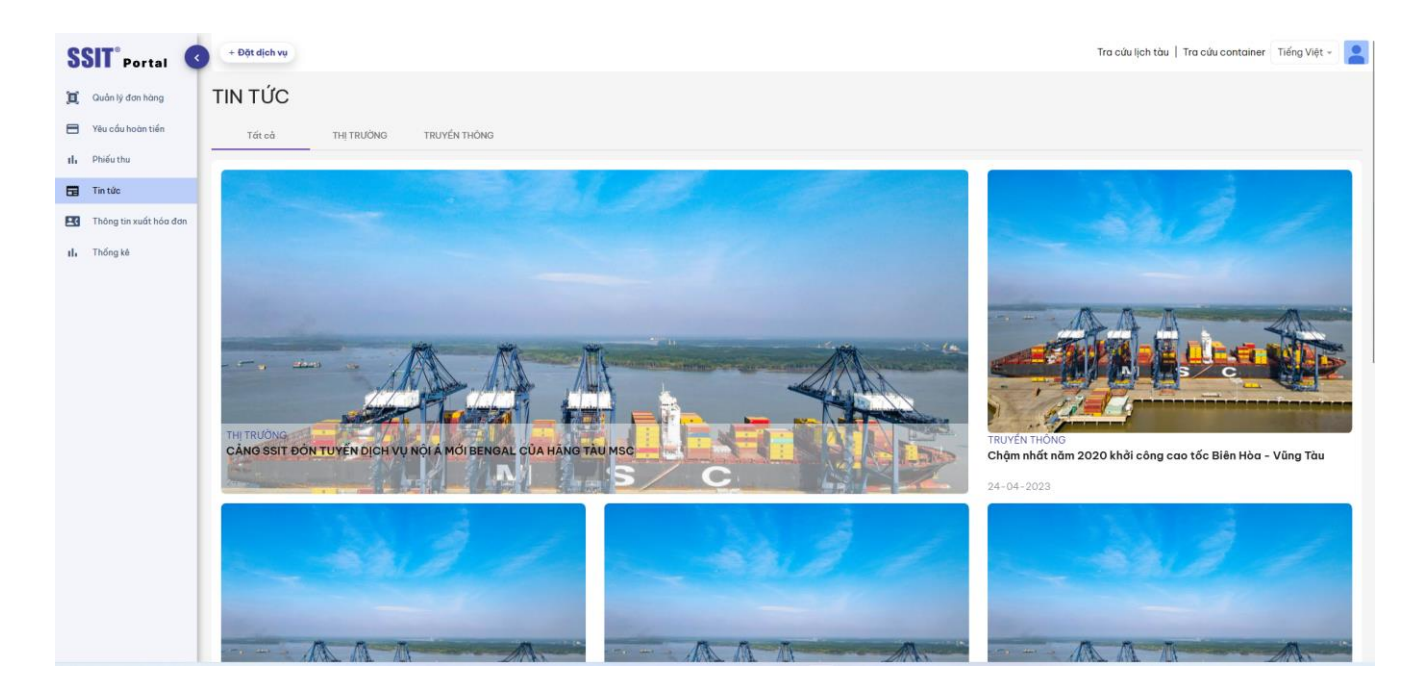